# HP Provider Electronic Solutions Billing Instructions

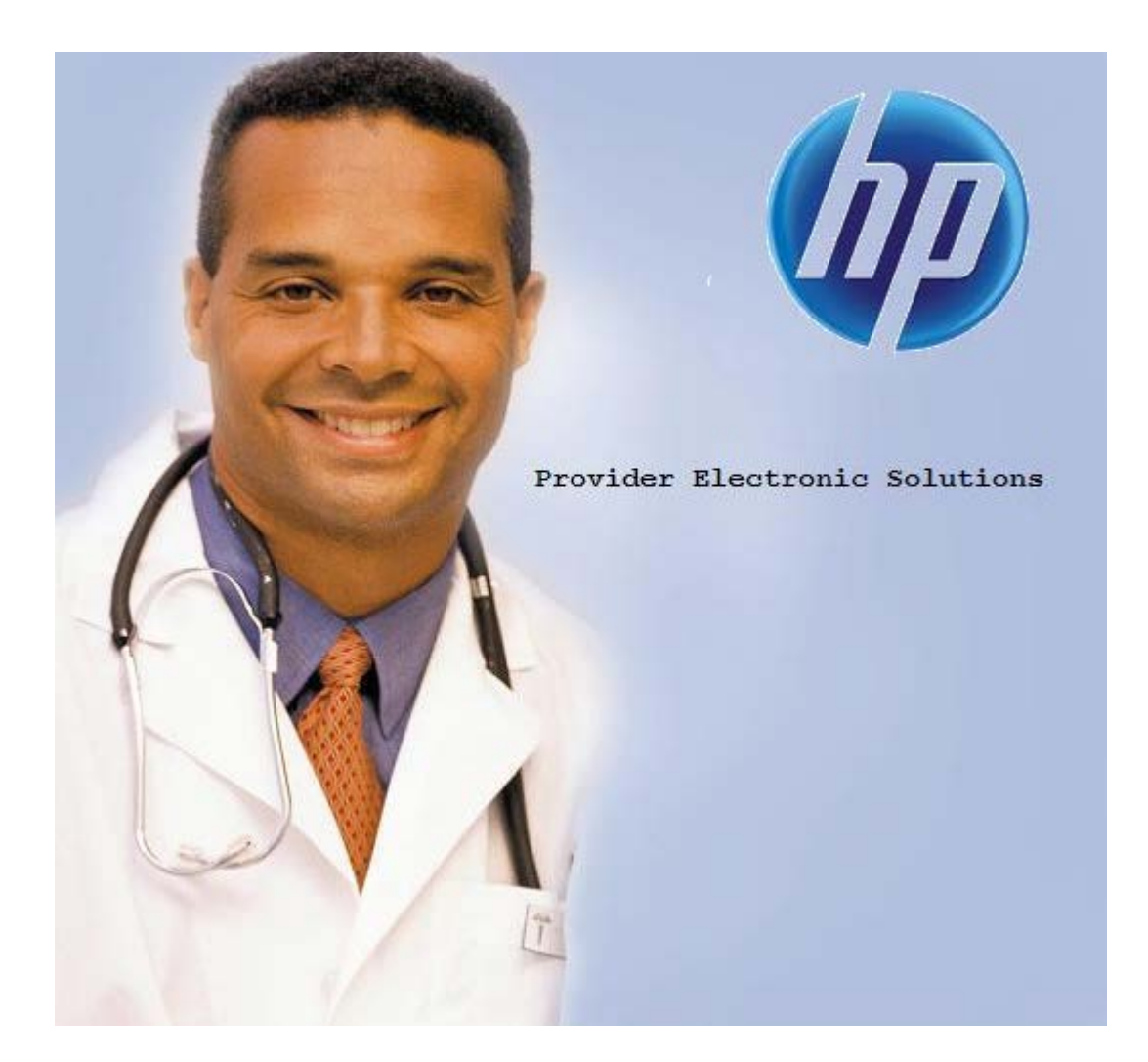

**Inpatient Claims** 

# **TABLE OF CONTENTS**

| INTRODUCTION                        | . 3 |
|-------------------------------------|-----|
| CLIENT SCREEN                       | . 5 |
| BILLING PROVIDER SCREEN             | . 7 |
| BILLING PROVIDER ENTRY INSTRUCTIONS | . 7 |
| OTHER PROVIDER SCREEN               | . 9 |
| OTHER PROVIDER ENTRY INSTRUCTIONS   | . 9 |
| TAXONOMY SCREEN                     | 11  |
| TAXONOMY BILLING INSTRUCTIONS       | 11  |
| POLICY HOLDER SCREEN                | 12  |
| POLICY HOLDER ENTRY INSTRUCTIONS    | 12  |
| CLAIM ENTRY INSTRUCTIONS            | 14  |
| INPATIENT HEADER ONE                | 14  |
| HEADER ONE ENTRY INSTRUCTIONS       | 15  |
| INPATIENT HEADER TWO                | 21  |
| HEADER TWO ENTRY INSTRUCTIONS       | 22  |
| INPATIENT HEADER THREE              | 24  |
| HEADER THREE ENTRY INSTRUCTIONS     | 24  |
| INPATIENT HEADER FOUR               | 26  |
| HEADER FOUR ENTRY INSTRUCTIONS      | 27  |
| INPATIENT HEADER FIVE               | 28  |
| HEADER FIVE ENTRY INSTRUCTIONS      | 29  |
| INPATIENT SERVICE                   | 32  |
| SERVICE ENTRY INSTRUCTIONS          | 33  |
| OTHER INSURANCE                     | 34  |
| OTHER INSURANCE ENTRY INSTRUCTIONS  | 35  |
| CROSSOVER SCREEN                    | 37  |
| CROSSOVER ENTRY INSTRUCTIONS        | 38  |

# INTRODUCTION

Now that you have installed and become familiar with the functionality of the HP PROVIDER ELECTRONIC SOLUTIONS software, it's time to begin claims data entry.

The claim entry screen consists of eight sections: Five Header, One Service, Other Insurance and Crossover screens.

The following instructions detail requirements and general information for each section of your claim.

In the following sections, each data entry field is defined with the appropriate requirements. Edits have been built into the software to assist you in correct data entry, however, READ THESE SECTIONS CAREFULLY. Payment or denial of your claims depends on the data you supply to HP.

Please reference your billing manual for detailed Connecticut Medical Assistance Program billing requirements unique to your provider type.

Provider Electronic Solutions contains reference lists of information that you commonly use when you enter and edit screens. For example, you can enter lists of common diagnosis codes, procedure codes, type of bill and admission source and type. All of the lists are available from the data entry section as a drop-down list where you can select previously entered data to speed the data entry process and help ensure accuracy of the form.

There are several lists that you are required to complete prior to entering a transaction. Because this software uses the HIPAA-compliant transaction format, there is certain information, which is required for each transaction. To assist you in making sure that all required information is included and to save time entering your information, some of the lists are required. These lists are:

- Client
- Billing Provider
- Other Provider
- Taxonomy
- Policy Holder

If these lists are not completed prior to keying your transaction, the list will open in the transaction form.

Some of the lists contain preloaded information that is available for auto-plugging as soon as you install Provider Electronic Solutions. Other lists require you to enter the information you will use for auto-plugging. You should enter your data in these lists soon after you set up Provider Electronic Solutions to take advantage of the auto-plug feature. To create or edit a list, select List from the Main Menu and then select the appropriate item.

# Working with Lists

From the Lists option on the menu bar, select the list you want to work with.

Perform one of the following:

- To add a new entry, select Add.
- To edit an existing entry, select the entry and then enter your changes.
- The command buttons for Delete, Undo All, Find, Print, and Close work as titled.

Note: The Select command button is not visible on the List window unless it has been invoked by double-clicking an auto-plug field from a claim screen. Once a List entry has been either added or edited, the Select button <u>must</u> be clicked in order for the data to populate the claim screen with the selected List entry.

# CLIENT SCREEN

| 柳 Client                                 |                    |
|------------------------------------------|--------------------|
| Client ID Ulalifier MI - Issue Date 00/0 | 0/0000 <u>A</u> dd |
| Account # Client SSN · ·                 | Delete             |
| Last Name First Name                     | MI                 |
| Client DOB 00/00/0000 Gender 💌           | Undo All           |
| Subscriber Address                       | Save               |
| Line 1 Line 2                            | Find               |
| City State Zip -                         | Print              |
|                                          |                    |
| Client ID Last Name First Name           | Help               |
| IIIIIIIII JUNES JANE                     |                    |
| 123456789 NAMELAST FIRST                 | Select             |
| 987654321 SMITH JUHN                     |                    |
|                                          | Cl <u>o</u> se     |
|                                          |                    |

The Client list requires you to collect detailed information about your clients, which is then automatically entered into forms. All of the fields are required except Account Number, Middle Initial, Issue Date and Subscriber Address Line 2.

# **CLIENT ENTRY INSTRUCTIONS**

# **Client ID:**

Enter the Client Identification Number assigned by the Connecticut Medical Assistance Program.

# **ID Qualifier:**

This field has been preloaded with the information which identifies the type of client. This field will be by-passed.

## **Issue Date:**

Enter the issue date found on the patient's Medical Assistance Program Identification Card.

## Account #:

Enter the unique number assigned by your facility to identify a client.

## **Client SSN:**

Enter the client's social security number.

# Last Name:

Enter the last name of the client who received services.

## **First Name:**

Enter the first name of the client who received services.

# MI:

Enter the middle initial of the client who received services.

## **Client DOB:**

Enter the date the client was born.

# Gender:

Select the appropriate value from the drop-down list to enter the client's gender.

| <u>Code</u> | <b>Description</b> |
|-------------|--------------------|
| F           | Female             |
| Μ           | Male               |
| U           | Unknown            |

## **Subscriber Address Line 1:**

Enter the street address of the party being referenced. The address is required for providers, clients and policyholders.

# Line 2:

Enter additional address information of the party being referenced, such as suite or apartment number if applicable.

# City:

Enter the city of the party being referenced. The address is required for providers, clients and policyholders.

# State:

Enter the state of the address of the party being referenced. The address is required for providers, clients and policyholders.

# Zip:

Enter the 9-digit zip code of the party being referenced. The address is required for providers, clients and policyholders.

# INPATIENT CLAIMS BILLING INSTRUCTIONS BILLING PROVIDER SCREEN

| 🛷 Billing Provid | ler        |               |                     |               |
|------------------|------------|---------------|---------------------|---------------|
| Provider ID      |            | Provider ID   | Code Qualifier 🔀 💌  | Add           |
| Taxonomy Code    |            | Entity        | Type Qualifier 📃 💌  | Delete        |
| Last/Org Name    |            | First Name    |                     |               |
| SSN / Tax ID     |            | SSN / T       | ax ID Qualifier 📃 💌 | Undo All      |
| Provider Address | \$         |               |                     | <u>S</u> ave  |
| Line 1           |            | Line 2        |                     | Find          |
| City             |            | State         | Zip                 | - <u>i</u> nd |
| Provider ID      | Тахорори   | Last/Org Name | Tupe Qualifier      | Print         |
| 1 TOVIDELLD      | - raxonomy | Lassroig Hame | rype dudimer        | Uala          |
| 4564564565       | TEST00000X | PROVIDER3     | 2                   | <u> </u>      |
| 0987654321       | 123456000X | PROVIDER2     | 1                   | Select        |
| 1234567890       | TEST00000X | PROVIDER1     | 1                   | Class         |
| 0087654321       |            | ATYPICALPROV  | 2                   | CIOSE         |

The Provider list requires you to collect information about service providers, which is then automatically entered into forms. These can be individual providers or organizations. Use this list to enter all billing provider, and Medicare rendering provider numbers. All fields are required except Provider Address Line 2 and First Name when the Entity Type Qualifier is a 2 (Facility).

# **BILLING PROVIDER ENTRY INSTRUCTIONS**

# **Provider ID:**

Enter the National Provider Identifier (NPI) or the Connecticut Medical Assistance Program billing provider number with two leading zeros if the provider is a Non-Covered Entity (NCE). (An NCE is a Medicaid service provider who is not included in the National Provider Identifier requirement.)

# **Provider ID Code Qualifier:**

Enter the code that identifies if the Provider ID submitted is the Connecticut Medical Assistance Provider number or the Health Care Financial Administration (HCFA) National Provider Identifier (NPI).

# **Taxonomy Code:**

An alphanumeric code that consists of a combination of the provider type, classification, area of specialization and education/ training requirements. Only numeric characters 0-9 and alphabetic characters A-Z are accepted. Lower case letters are automatically converted to upper case.

Note: The health care provider taxonomy code list is available on the Washington Publishing Company web site: http://www.wpc-edi.com.

# **Entity Type Qualifier**

Select the appropriate value to indicate if you are an individual performer or corporation.

# Last/Org Name:

Enter the last name of an individual provider, or the business name of a group or facility (when the Entity Type Qualifier is a 2).

## First Name:

Enter the first name of the provider when they are an individual. Required when the Entity Type Qualifier is a 1. This field will not be available when the Entity Type Qualifier is a 2.

# SSN / Tax ID:

Enter the Social Security Number or Tax Identification number of the party being referenced.

# **SSN/Tax ID Qualifier:**

Select the appropriate code from the drop-down box that identifies what value is being submitted in the SSN/Tax ID field.

# **Provider Address Line 1:**

Enter the street address of the party being referenced. The address is required for providers, subscribers and policyholders.

# Line 2:

Enter additional address information of the party being referenced, such as suite or apartment number. The address is required for providers, subscribers and policyholders.

# City:

Enter the city of the party being referenced. The address is required for providers, clients and policyholders.

## State:

Enter the state of the address of the party being referenced. The address is required for providers, clients and policyholders.

# Zip Code:

Enter the 9-digit zip code of the party being referenced. The address is required for providers, clients and policyholders.

# INPATIENT CLAIMS BILLING INSTRUCTIONS OTHER PROVIDER SCREEN

| 🏘 Other Provi  | der        |               |                     | X               |
|----------------|------------|---------------|---------------------|-----------------|
| Provider ID    |            | Provider ID   | Code Qualifier 🔀 💌  | Add             |
| Taxonomy Code  |            | Entity        | Type Qualifier 📃 💌  | Delete          |
| Last/Org Name  |            | First Name    |                     |                 |
| SSN / Tax ID   |            | SSN / T       | ax ID Qualifier 📃 💌 | Undo All        |
| Provider Addre | \$\$       |               |                     | Save            |
| Line 1         |            | Line 2        |                     | E               |
| City           |            | State         | Zip                 |                 |
| <u> </u>       |            |               |                     | Print           |
| Provider ID    | Taxonomy   | Last/Org Name | Type Qualifier      |                 |
| 0112233445     | 111N00000K | DOE           | 1                   | Help            |
| 1111111111     | 207K00000X | PHYSICIAN1    | 1                   |                 |
| 5566778899     | 163W00000X | BROWN         | 1                   | Se <u>l</u> ect |
|                |            |               |                     | Class           |
|                |            |               |                     | Liose           |

The Other Provider list requires you to collect information about non-billing providers, which is then automatically entered into forms. Enter the attending, operating and other Medical Assistance provider numbers in this list. All fields are required except Provider Address Line 2 and First Name when the Entity Type Qualifier is a 2 (Facility).

# **OTHER PROVIDER ENTRY INSTRUCTIONS**

# **Provider ID:**

Enter the National Provider Identifier (NPI) or the Connecticut Medical Assistance Program billing provider number with two leading zeros if the provider is a Non-Covered Entity (NCE). (An NCE is a Medicaid service provider who is not included in the National Provider Identifier requirement.)

# **Provider ID Code Qualifier:**

Enter the code that identifies if the Provider ID submitted is the Connecticut Medical Assistance Provider number or the Health Care Financial Administration (HCFA) National Provider Identifier (NPI).

# **Taxonomy Code:**

An alphanumeric code that consists of a combination of the provider type, classification, area of specialization and education/ training requirements. Only numeric characters 0-9 and alphabetic characters A-Z are accepted. Lower case letters are automatically converted to upper case.

Note: The health care provider taxonomy code list is available on the Washington Publishing Company web site: http://www.wpc-edi.com

# **Entity Type Qualifier**

Select the appropriate value to indicate if the provider is an individual performer or corporation.

# Last/Org Name:

Enter the last name of an individual provider, or the business name of a group or facility (when the Entity Type Qualifier is a 2).

# **First Name:**

Enter the first name of the provider when the provider is an individual. Required when the Entity Type Qualifier is a 1. Field will not be available when the Entity Type Qualifier is a 2.

# SSN / Tax ID:

Enter the Social Security Number (SSN) or Federal Employee Identification Number (FEIN) of the provider being referenced.

## SSN/Tax ID Qualifier:

Select the appropriate code from the drop-down box that identifies what value is being submitted in the SSN/Tax ID field.

# **Provider Address Line 1:**

Enter the street address of the party being referenced. The address is required for providers, subscribers and policyholders.

## Line 2:

Enter additional address information of the party being referenced, such as suite or apartment number if applicable.

# City:

Enter the city of the party being referenced. The address is required for providers, clients and policyholders.

## State:

Enter the state of the address of the party being referenced. The address is required for providers, clients and policyholders.

## Zip Code:

Enter the 9-digit zip code of the party being referenced. The address is required for providers, clients and policyholders.

# **TAXONOMY SCREEN**

| 🕼 Taxonomy    |                                        | <b>X</b>       |
|---------------|----------------------------------------|----------------|
| Taxonomy Code |                                        | Add            |
| Description   |                                        | <u>D</u> elete |
|               |                                        | Undo All       |
|               |                                        | <u>S</u> ave   |
| Taxonomy Code | Description 🔼                          | F <u>i</u> nd  |
| 111N00000X    | Chiropractor                           | Print          |
| 163W00000X    | Registered Nurse                       |                |
| 207K00000X    | Physician-Allergy & Immunology         |                |
| 207ZF0201X    | Physician-Pathology-Forensic Pathology | Help           |
| 208U00000X    | Physician-Clinical Pharmacology        | Select         |
| TEST00000X    | test taxonomy                          | <u> </u>       |
|               | ~                                      | Cl <u>o</u> se |
|               | <u></u>                                |                |
|               |                                        |                |

The Taxonomy list requires you to enter the taxonomy code, which is then automatically entered into the Provider List. All fields are required.

# TAXONOMY BILLING INSTRUCTIONS

# **Taxonomy Code:**

An alphanumeric code that consists of a combination of the provider type, classification, area of specialization and education/ training requirements. Only numeric characters 0-9 and alphabetic characters A-Z are accepted. Lower case letters are automatically converted to upper case.

Note: The health care provider taxonomy code list is available on the Washington Publishing Company web site: http://www.wpc-edi.com.

# **Description:**

Enter the description of the code listed.

## INPATIENT CLAIMS BILLING INSTRUCTIONS POLICY HOLDER SCREEN

| 🏘 Policy Holder            |                   |                     | X            |
|----------------------------|-------------------|---------------------|--------------|
| Client ID                  | Group #           | Carrier Code        | Add          |
| Carrier Name               | Other Insurance   | Group Name          | Delete       |
| Insurance Type C           | ode 📃 🗾 Relations | hip to Insured 📃 💌  |              |
| -Policy Holder Information |                   |                     |              |
| Last Name                  | First Name        |                     | <u>S</u> ave |
| ID Code                    | ID Qualifier      | •                   | Find         |
| Date Of Birth 00/00/0000   | Gender            | •                   |              |
| -Policy Holder Address-    |                   |                     | <u></u> rinc |
| Line 1                     | Line 2            |                     |              |
| City                       | State             | Zip                 |              |
| Patient Information        |                   |                     |              |
| Patient ID                 |                   | ID Qualifier        | <u> </u>     |
| Client ID Group #          | Carrier Code      | ast Name First Name |              |
|                            |                   |                     |              |
| 11111111                   | 664 JONES         | JANE                |              |
| 123456789                  | 001 LAST          | FIRST               |              |
| 987654321                  | MPB SMITH         | JOHN                |              |

The Policy Holder list requires you to enter the information for the policyholder of the other insurance policies and Medicare policies. As with the provider and client lists, this list must be completed before entering a claim with other insurance or Medicare. Complete a separate list for each policy when a client has both other insurance and Medicare. Like the other lists, once the code is entered into the list, it may be accessed by the drop-down window and will automatically populate into the claim. All fields are required except Policy Holder Address Line 2.

# POLICY HOLDER ENTRY INSTRUCTIONS

The information on this screen must be entered before you enter the Group Number located on the Other Insurance screen.

# **Client ID:**

Enter the Client identification number assigned by the Connecticut Medical Assistance Program.

# **Group Number:**

Enter group number for other insurance or Medicare. If a group number is not applicable, please enter the policy number of the client. For Medicare clients, please enter the client's Health Insurance Claim (HIC) number.

# **Carrier Code:**

Select the 3-digit other insurance carrier code from the drop-down box. This field is required if an indicator of Y is entered in the other insurance indicator field on the Header Five screen. Note: Provider must maintain an Explanation of Benefit (EOB) on file for audit purposes.

# **Carrier Name:**

This field is auto-plugged by the system once the carrier code is entered and contains the name of the other insurance company listed for the client.

# **Other Insurance Group Name:**

Enter the name of the group that the other insurance is listed under and coincides with group number.

## **Insurance Type Code:**

Select the appropriate value from the drop-down box that identifies the type of insurance listed.

## **Relationship to Insured:**

Select the appropriate value from the drop-down box that identifies the client's relationship to the policyholder for the other insurance or Medicare listed. If the client is the policyholder, self will be selected.

#### Last Name:

Enter the last name of the policyholder of the other insurance or Medicare.

### First Name:

Enter the first name of the policyholder of the other insurance or Medicare.

#### **ID Code:**

Enter the policyholder's identification number assigned by the other insurance company or Medicare.

## **ID Qualifier:**

Select the appropriate value from the drop-down box that identifies the ID that is being used.

#### **Date of Birth:**

Enter the date the policyholder was born.

#### Gender:

Select the appropriate value from the drop-down box that identifies the sex of the individual.

## **Policy Holder Address Line 1:**

Enter the street address of the party being referenced. The address is required for providers, subscribers and policyholders.

## Line 2:

Enter additional address information of the party being referenced, such as suite or apartment number if applicable.

#### City:

Enter the city of the party being referenced. The address is required for providers, clients and policyholders.

## State:

Enter the state of the address of the party being referenced. The address is required for providers, clients and policyholders.

#### Zip Code:

Enter the 9-digit zip code of the party being referenced. The address is required for providers, clients and policyholders.

## Patient ID:

Enter the other insurance identification number of the Connecticut Medical Assistance Program client for whom services are being billed.

#### **ID Qualifier:**

Select the appropriate value from the drop-down box that identifies the ID that is being used.

# INPATIENT CLAIMS BILLING INSTRUCTIONS CLAIM ENTRY INSTRUCTIONS

Use the following instructions to complete the claim screens. When data entry is complete, click **SAVE.** The saved claim will appear in the list below the data entry screen. If the claim data hits edits, a message window will appear with error messages. Click **SELECT** to move to the highlighted error and correct the data. Once all error messages have been resolved, you can save the claim.

Newly saved claims are in Status R (Ready). Status R claims can be edited and saved multiple times prior to submission. Be sure to click **ADD** before beginning to enter the data for each new claim.

Note: The Select command button is not visible on the List window unless it has been invoked by double-clicking an auto-plug field from a claim screen. Once a List entry has been either added or edited, the Select button <u>must</u> be clicked in order for the data to populate the claim screen with the selected List entry.

| 🏘 HP Provider Electronic Solutions (HIPAA/NCPDP)                         |                  |
|--------------------------------------------------------------------------|------------------|
| File Edit View Forms Tools Window Help                                   |                  |
| 🛯 🎯 💖 🕅 🎰 🕂 🏠 🦁 🍓 🍢 🜼 🗅 🕼 🗙 🗠 🖬 🚳 🐇 🛍 🛍 😵 🗛 🭕                            | ይ 🕵 🔳 🗣          |
| 837 Institutional Inpatient                                              |                  |
| Total Charge                                                             |                  |
| Header 1 Header 2 Header 3 Header 4 Header 5 Service                     |                  |
| Type Of Bill 📃 💌 Original Claim #                                        | <u>A</u> dd      |
| Provider ID Taxonomy Code                                                | <u>С</u> ору     |
| Last/Org Name                                                            | <u>D</u> elete   |
| Client ID Account #                                                      | <u>U</u> ndo All |
| Last Name HI                                                             | <u>S</u> ave     |
| Patient Status Medical Record # Txn Type Code CH 💌                       |                  |
| From DOS 00/00/0000 To DOS 00/00/0000                                    |                  |
| Release of Medical Data Y 💌 Benefits Assignment Y 💌 Report Type Code 📃 💌 |                  |
| Report Transmission Code Attachment Ctl                                  | [ ]              |
| Client ID Last Name First Name Billed Amount Last Submit Dt Status       | Find             |
| 111111111 JONES JANE 2,500.00 R                                          | Print            |
|                                                                          | Close            |
|                                                                          |                  |
|                                                                          |                  |

# **INPATIENT HEADER ONE**

# INPATIENT CLAIMS BILLING INSTRUCTIONS HEADER ONE INFORMATION

| DESCRIPTION              | <u>FIELD</u><br><u>LENGTH</u> | <u>REQUIRED (R)</u><br>OPTIONAL (O)<br>SITUATIONAL (S) | <u>ALPHA/</u><br><u>NUMERIC</u> |
|--------------------------|-------------------------------|--------------------------------------------------------|---------------------------------|
| TYPE OF BILL             | 3                             | R                                                      | Ν                               |
| ORIGINAL CLAIM #         | 13                            | S                                                      | Ν                               |
| PROVIDER ID              | 10                            | R                                                      | Ν                               |
| TAXONOMY CODE            | 10                            | R                                                      | Х                               |
| LAST/ORG NAME            | 35                            | R                                                      | А                               |
| CLIENT ID                | 16                            | R                                                      | Х                               |
| ACCOUNT NUMBER #         | 38                            | R                                                      | Х                               |
| LAST NAME                | 35                            | R                                                      | А                               |
| FIRST NAME               | 25                            | R                                                      | А                               |
| MI                       | 1                             | 0                                                      | А                               |
| PATIENT STATUS           | 2                             | R                                                      | Ν                               |
| MEDICAL RECORD #         | 30                            | 0                                                      | Х                               |
| TXN TYPE CODE            | 2                             | R                                                      | А                               |
| FROM DOS                 | 8                             | R                                                      | Ν                               |
| TO DOS                   | 8                             | R                                                      | Ν                               |
| RELEASE OF MEDICAL DATA  | 1                             | R                                                      | А                               |
| BENEFITS ASSIGNMENT      | 1                             | R                                                      | А                               |
| REPORT TYPE CODE         | 2                             | 0                                                      | Х                               |
| REPORT TRANSMISSION CODE | 2                             | 0                                                      | А                               |
| ATTACHMENT CTL           | 30                            | S                                                      | Х                               |

A = ALPHA

N = NUMERIC X

X = ALPHANUMERIC

# **HEADER ONE ENTRY INSTRUCTIONS**

Special Note: <u>All</u> data entry will default to capital letters.

## Header Field Definition

- \$ = Dollars
- cc = Cents
- A = Alpha
- N = Numeric
- X = Alphanumeric

# **Type of Bill:**

Enter the 3-digit code that identifies the type of bill. The code identifies the type of facility and the bill classification.

First digit indicates facility.

CodeDescription1Hospital

Second Digit indicates the Bill Classification.

| <u>Code</u> | Description                                                                    |
|-------------|--------------------------------------------------------------------------------|
| 1           | Inpatient (including Medicare Part A)                                          |
| 2           | Inpatient (Medicare Part B only)                                               |
| 3           | Outpatient                                                                     |
| 4           | Other (for hospital referenced diagnostic services, or home health not under a |
|             | plan of treatment)                                                             |

Third Digit indicates the Frequency.

| Code | <b>Description</b>                                            |
|------|---------------------------------------------------------------|
| 0    | Non-payment / Zero Claim                                      |
| 1    | Admit through discharge date                                  |
| 2    | First interim claim                                           |
| 3    | Continuing Interim claim                                      |
| 4    | Last interim claim                                            |
| 7    | Replacement of prior claim (designates electronic adjustment) |
| 8    | Void/Cancel of prior claim (designates electronic adjustment) |

Note: If the third digit is a "7" or "8", the Original Claim field will be required.

| Remarks: | Required |
|----------|----------|
| Format:  | NNN      |

## **Original Claim #:**

This field is populated when the last digit on the Type of Bill is a "7" or "8". When a claim is replaced or voided, indicate the original Internal Control Number as it appears on the remittance advice.

| Remarks: | Situational |
|----------|-------------|
| Format:  | NNNNNNNNNN  |

#### **Provider ID:**

Enter your NPI or Connecticut Medical Assistance Program Provider number with two leading zeros.

Remarks: Required Format: NNNNNNNN

#### **Taxonomy Code:**

This field will be auto-plugged once you enter your provider number and contains an alphanumeric code that consists of a combination of the provider type, classification, area of specialization and education/ training requirements. Only numeric characters 0-9 and alphabetic characters A-Z are accepted. Lower case letters are automatically converted to upper case. This field is entered when entering your provider number under the lists menu. This field will be auto-plugged once you enter your provider number.

Note: The health care provider taxonomy code list is available on the Washington Publishing Company web site: http://www.wpc-edi.com.

| Remarks: | Required  |
|----------|-----------|
| Format:  | NNNANNNNA |

#### Last/Org Name:

This field will be auto-plugged once you enter your provider number and contains the provider's name or the first two letters of the provider's last name as enrolled in the Connecticut Medical Assistance Programs.

Example:THOMPSON or 'TH'Remarks:Required

# 

Format:

or AA

# **Client ID:**

Enter the client's 9-digit Connecticut Medical Assistance Program identification number.

| Remarks: | Required |
|----------|----------|
| Format:  | NNNNNNNN |

# Account #:

Enter the patient's account number. Provider assigned, this field may be alphabetic or numeric and is used for the provider's own accounting purposes.

| Remarks: | Required                                |
|----------|-----------------------------------------|
| Format:  | XXXXXXXXXXXXXXXXXXXXXXXXXXXXXXXXXXXXXXX |

# Last Name:

This field is auto-plugged when the client ID is entered and contains the client's last name or the first two characters of the client's last name.

| Example: | THOMPSON or 'TH'                        |
|----------|-----------------------------------------|
| Remarks: | Required                                |
| Format:  | ΑΑΑΑΑΑΑΑΑΑΑΑΑΑΑΑΑΑΑΑΑΑΑΑΑΑΑΑΑΑΑΑΑΑΑΑΑΑΑ |
|          | or AA                                   |

# First Name:

This field is auto-plugged when the client ID is entered and contains the client's first name or the first character of the client's first name. There are no spaces allowed in this field.

| Example: | JOHN or 'J'                            |
|----------|----------------------------------------|
| Remarks: | Required                               |
| Format:  | AAAAAAAAAAAAAAAAAAAAAAAAAAAAAAAAAAAAAA |

# MI:

This field is auto-plugged when the client ID is entered and contains the first character of the client's middle name.

| Example: | ʻJ'      |
|----------|----------|
| Remarks: | Optional |
| Format:  | А        |

# **Patient Status:**

Enter the appropriate patient status code as of the through date from the table below:

| <u>Code</u> | Description                                                                                             |
|-------------|----------------------------------------------------------------------------------------------------|
| 01          | Discharged to home or self care (routine discharge)                                                     |
| 02          | Discharged/transferred to another short term general hospital                                           |
| 03          | Discharged/transferred to a skilled nursing facility                                                    |
| 04          | Discharged/transferred to an intermediate care facility                                                 |
| 05          | Discharged/transferred to another type of institution<br>HP PROVIDER ELECTRONIC SOLUTIONS USER'S MANUAL |

| 06    | Discharged/transferred to home, under care of organized home health service                 |
|-------|---------------------------------------------------------------------------------------------|
|       | organization                                                                                |
| 07    | Left against medical advice                                                                 |
| 08    | Discharged/transferred to home under the care of home IV provider                           |
| 09    | Admitted as an inpatient to this hospital                                                   |
| 20    | Expired or did not recover                                                                  |
| 30    | Still a patient                                                                             |
| 40    | Expired at home                                                                             |
| 41    | Expired in medical facility                                                                 |
| 42    | Expired – place unknown                                                                     |
| 50    | Hospice – home                                                                              |
| 51    | Hospice – medical facility                                                                  |
| 61    | Discharge/transferred within this institution to hospital-based Medicare approved swing bed |
| Remar | ks: Required                                                                                |

Format: NN

## Medical Record #:

Enter the number assigned to the patient's record.

| Remarks: | Optional             |
|----------|----------------------|
| Format:  | XXXXXXXXXXXXXXXXXXXX |

# **Transaction Type Code:**

Select the appropriate code from the drop-down list indicating the type of transaction being sent.

| <u>Code</u> | <b>Description</b> |
|-------------|--------------------|
| CH          | Chargeable         |
| RP          | Reporting          |
|             |                    |
| D 1         | D                  |

| Remarks: | Required |
|----------|----------|
| Format:  | AA       |

## From DOS:

Enter the first date of service on which services were provided for this claim

| Remarks: | Required   |
|----------|------------|
| Format:  | MM/DD/CCYY |

# To DOS:

Enter the last date of service on which services were provided for this claim.

| Remarks: | Required   |
|----------|------------|
| Format:  | MM/DD/CCYY |

# **Release of Medical Data:**

This code indicates whether the provider, has on file, a signed statement by the client authorizing the release of medical data to other organizations. Enter the value that corresponds to the release of the medical data:

| Code | Description                                                                                |
|------|--------------------------------------------------------------------------------------------|
| Ι    | Informed consent to release medical information. For conditions or diagnoses regulated     |
|      | by federal statutes                                                                        |
| Y    | Yes, provider has a signed statement permitting release of medical billing data related to |
|      | a claim                                                                                    |
|      |                                                                                            |

| Remarks: | Required |
|----------|----------|
| Format:  | А        |

# **Benefits Assignment:**

Code identifying that the client, or authorized person, authorizes benefits to be assigned to the provider. Enter one of the values below to indicate assignment of benefits.

Y – Yes N - No Remarks: Required Format: A

# **Report Type Code:**

Code indicating the title or contents of a document, report or supporting item for this claim Enter the two-digit value that corresponds to the report type.

| <u>Code</u> | <b>Description</b>                                        |
|-------------|-----------------------------------------------------------|
| 03          | Report justifying treatment beyond utilization guidelines |
| 04          | Drugs Administered                                        |
| 05          | Treatment diagnosis                                       |
| 06          | Initial assessment                                        |
| 07          | Functional goals                                          |
| 08          | Plan of treatment                                         |
| 09          | Progress report                                           |
| 10          | Continued treatment                                       |
| 11          | Chemical analysis                                         |
| 13          | Certified test report                                     |
| 15          | Justification for admission                               |
| 21          | Recovery plan                                             |
| A3          | Allergies/sensitivities document                          |
| A4          | Autopsy report                                            |
| AM          | Ambulance certification                                   |
| AS          | Admission summary                                         |
| B2          | Prescription                                              |
| B3          | Physician order                                           |
| B4          | Referral form                                             |
| BR          | Benchmark testing results                                 |
| BS          | Baseline                                                  |
| BT          | Blanket test results                                      |
| CB          | Chiropractic justification                                |
| CK          | Consent form(s)                                           |
| СТ          | Certification                                             |
| D2          | Drug profile document                                     |
| DA          | Dental models                                             |
| DB          | Durable medical equipment prescription                    |
|             |                                                           |

- DG Diagnostic report
- DJ Discharge monitoring report
- DS Discharge summary
- EB Explanation of benefits
- HC Health certificate
- HR Health clinic records
- I5 Immunization record
- IR State school Immunization records
- LA Laboratory results
- M1 Medical record attachment
- MT Models
- NN Nursing notes
- OB Operative Notes
- OC Oxygen content averaging report
- OD Orders and treatments document
- OE Objective physical examination (including vital signs) document
- OX Oxygen therapy certification
- OZ Support data for claim
- P4 Pathology report
- P5 Patient medical history document
- PE Parenteral or enteral certification
- PN Physical therapy notes
- PO Prosthetics or orthotic certification
- PQ Paramedical results
- PY Physician's report
- PZ Physical therapy certification
- RB Radiology films
- RR Radiology reports
- RT Report of tests and analysis report
- RX Renewable oxygen content averaging report
- SG Symptoms document
- V5 Death notification
- XP Photographs

Remarks: Optional Format: XX

## **Report Transmission Code:**

Code defining timing, transmission method or format by which reports are to be sent. Enter the two digit value that defines the transmission method reports will be sent:

| <u>Code</u> | <b>Description</b>                     |
|-------------|----------------------------------------|
| AA          | Available on Request at Providers Site |
| BM          | By mail                                |
| EL          | Electronically only                    |
| EM          | E-mail                                 |
| FT          | File Transfer                          |
| FX          | By fax                                 |

Note: If the values BM, EL, EM, FT or FX are used, the Attachment Control field will be required.

| Remarks: | Optional |
|----------|----------|
| Format:  | AA       |

## **Attachment CTL:**

This field is enabled when the Report Transmission Code is a "BM", "EL", "EM", "FT" or "FX". Enter the control number of the attachment.

| Remarks: | Situational                             |
|----------|-----------------------------------------|
| Format:  | XXXXXXXXXXXXXXXXXXXXXXXXXXXXXXXXXXXXXXX |

# **INPATIENT HEADER TWO**

| 837 Institutional In   | patient            |                         |                 |                  |
|------------------------|--------------------|-------------------------|-----------------|------------------|
| Total Charge           | 🗉 OI Amount        | .00 Billed Amount       | .00 Services 1  |                  |
| Header 1 Header 2      | Header 3 Header 4  | Header 5 Service        |                 |                  |
| Diagnosis Codes/Prese  | ent On Admission — | 1 1 1                   |                 | <u>A</u> dd      |
| Primary 🗾 🔍 🕕          | ther: 1            | 2 3                     | 4               | Сору             |
| Admit                  | 5                  | 6 7                     | 8               |                  |
| E-Code E               | -Cd: 2             | 3                       |                 | Delete           |
| Surgical Qualifiers/Co | des/Dates          |                         |                 | <u>U</u> ndo All |
|                        | 00/00/0000         |                         | 00/00/0000      | Save             |
| 5 🔹                    | 00/00/0000         |                         | 10070070000     |                  |
| Attending              | 100/00/0000        |                         |                 |                  |
| Provider ID            |                    | Taxonomy Code           |                 |                  |
| Last/Org Name          |                    | First Name              |                 |                  |
| Client ID Last 1       | Name First Nar     | ne Billed Amount Last S | ubmit Dt Status | F <u>i</u> nd    |
| 111111111 JONES        | JANE               | 2,500.00                | R               | Print            |
|                        |                    |                         |                 |                  |
|                        |                    |                         |                 |                  |
|                        |                    |                         |                 |                  |

# **HEADER TWO INFORMATION**

|                         |             | <b>FIELD</b>  | <u>REQUIRED (R)</u> | <u>ALPHA/</u>  |
|-------------------------|-------------|---------------|---------------------|----------------|
| <b>DESCRIPTION</b>      |             | <u>LENGTH</u> | OPTIONAL (O)        | <b>NUMERIC</b> |
|                         |             |               | SITUATIONAL (S)     |                |
| DIAGNOSIS CODES PRIM    | ARY         | 5             | R                   | Х              |
| PRESENT ON ADMISSION    | I           | 1             | R                   | А              |
| DIAGNOSIS CODES OTHE    | ER 1-8      | 5             | R                   | Х              |
| DIAGNOSIS CODES ADM     | IT          | 5             | R                   | Х              |
| DIAGNOSIS CODES E-CO    | DE 1-3      | 5             | 0                   | Х              |
|                         |             |               |                     |                |
| SURGICAL QUALIFIERS     | -5          | 2             | S                   | А              |
| SURGICAL CODES 1-5      |             | 5             | S                   | Х              |
| SURGICAL DATES 1-5      |             | 8             | S                   | Ν              |
| ATTENDING PROVIDER ID   |             | 10            | R                   | Ν              |
| ATTENDING TAXONOMY CODE |             | 10            | R                   | Х              |
| ATTENDING LAST/ORG NAME |             | 35            | R                   | А              |
| ATTENDING FIRST NAME    | Ξ           | 25            | R                   | А              |
| A = ALPHA               | N = NUMERIC | X = ALPHAN    | NUMERIC             |                |

# HEADER TWO ENTRY INSTRUCTIONS

## **Diagnosis Codes Primary:**

Enter the primary diagnosis code from the International Classification of Diseases, 9<sup>th</sup> Revision, Clinical Modification (ICD-9-CM) manual. Note: <u>DO NOT</u> key the decimal point. It is already assumed.

Remarks:RequiredFormat:XXXXX

## **Present on Admission:**

Select the appropriate indicator from the drop-down list to indicate whether the diagnosis was present at the time the patient was admitted. Required for each diagnosis reported.

 $\mathbf{Y} - \mathbf{Y}$ es  $\mathbf{N} - \mathbf{No}$  $\mathbf{U} - \mathbf{U}$ nknown  $\mathbf{W} - \mathbf{C}$ linically undetermined

Remarks: Required Format: A

## **Diagnosis Codes Other 1-8:**

Enter up to eight ICD-9-CM three, four or five-digit diagnosis codes for a diagnosis other than the principal diagnosis. Note: <u>DO NOT</u> key the decimal point. It is already assumed.

Remarks: Optional Format: XXXXX

## **Diagnosis Codes Admit:**

Enter the ICD-9-CM diagnosis code corresponding to the diagnosis of the client's condition, which prompted admission to the hospital.

| Remarks: | Required |
|----------|----------|
| Format:  | XXXXX    |

## **Diagnosis Codes E-Code 1-3:**

Enter the appropriate diagnosis code, beginning with "E" whenever there is a diagnosis of an injury, poisoning, or adverse effect.

| Remarks: | Optional |
|----------|----------|
| Format:  | XXXXX    |

# **Surgical Qualifiers 1-5:**

When a surgical procedure code is billed, select the appropriate procedure code qualifier from the dropdown list.

| <u>Code</u> | <b>Description</b>          |
|-------------|-----------------------------|
| BR          | Principle procedure – ICD-9 |
| BQ          | Other Procedure – ICD –9    |

Remarks: Situational Format: AA

## Surgical Codes 1-5:

Once the qualifier is selected enter the ICD-9 surgical procedure code. Then enter the date that the procedure was performed.

| Remarks: | Situational |
|----------|-------------|
| Format:  | XXXXX       |

## Surgical Dates 1-5:

Enter the date that the procedure was performed.

| Remarks: | Situational |
|----------|-------------|
| Format:  | MM/DD/CCYY  |

## **Attending Provider ID**

Enter the NPI or Connecticut Medical Assistance Program Provider number with two leading zeros of the party being referenced. Use the List from the menu to enter the information before submitting your claim.

Note: Once you have entered the Attending Provider ID the Taxonomy Code, Last/Org Name and First Name will be populated automatically.

| Remarks: | Required |
|----------|----------|
| Format:  | NNNNNNNN |

## **Attending Taxonomy Code:**

This field will be auto-plugged once you enter the Attending Provider ID and contains an alphanumeric code that consists of a combination of the provider type, classification, area of specialization and education/ training requirements.

Note: The health care provider taxonomy code list is available on the Washington Publishing Company web site: http://www.wpc-edi.com.

Remarks: Required Format: NNNANNNNA

## **Attending Last/Org Name:**

This field will be auto-plugged once you enter the Attending Provider ID and contains the last name of an individual provider, or the business name of a group or facility (when the Entity Type Qualifier is a 2).

| Remarks: | Required                             |
|----------|--------------------------------------|
| Format:  | АААААААААААААААААААААААААААААААААААА |

## **Attending First Name:**

This field will be auto-plugged once you enter the Attending Provider ID and contains the first name of the provider when they are an individual. Required when the Entity Type Qualifier is a 1. Field is not available when the Entity Type Qualifier is a 2.

# **INPATIENT HEADER THREE**

| 837 Institutional Inpatient                                        |                |
|--------------------------------------------------------------------|----------------|
| Total Charge                                                       |                |
| Header 1 Header 2 Header 3 Header 4 Header 5 Service               |                |
| Occurrence Codes/Dates                                             | Add            |
|                                                                    | <u>С</u> ору   |
| 4 00/00/0000 5 00/00/0000 6 00/00/0000                             | <u>D</u> elete |
|                                                                    | Undo All       |
| Occurrence Span Codes/Dates 1 2 3                                  | Save           |
| 1 00/00/0000 00/00/0000 4 5 6                                      | <u></u> ure    |
| 2 00/00/0000 00/00/0000 7                                          |                |
|                                                                    |                |
|                                                                    | Find           |
| Client ID Last Name First Name Billed Amount Last Submit Dt Status | <u> </u>       |
| 11111111 JUNES JANE 2,500.00 R                                     | Print          |
|                                                                    | Cl <u>o</u> se |
|                                                                    |                |

# **HEADER THREE INFORMATION**

| DESCRIPTION           | <u>FIELD</u><br><u>LENGTH</u> | <u>REQUIRED (R)</u><br>OPTIONAL (O)<br>SITUATIONAL (S) | <u>ALPHA/</u><br><u>NUMERIC</u> |
|-----------------------|-------------------------------|--------------------------------------------------------|---------------------------------|
| OCCURRENCE CODES 1-8  | 2                             | S                                                      | Ν                               |
| OCCURRENCE CODE DATES | 1-8 8                         | S                                                      | Ν                               |
| OCCURRENCE SPAN CODES | 1-2 2                         | S                                                      | Ν                               |
| OCCURRENCE SPAN DATES | 1-2 8                         | S                                                      | Ν                               |
| CONDITION CODES 1-7   | 2                             | S                                                      | Х                               |
| A = ALPHA N =         | NUMERIC                       | X = ALPHANUMERIC                                       |                                 |

# HEADER THREE ENTRY INSTRUCTIONS

## **Occurrence Codes 1-8:**

Enter the applicable code that identifies a significant event relating to this stay. Up to eight occurrence codes can be entered with a corresponding date.

| <u>Code</u> | <b>Description</b>                    |
|-------------|---------------------------------------|
| 01          | Auto Accident (out of state accident) |
| 02          | Auto Accident (used for no fault)     |
| 03          | Accident Tort Liability – if known    |
| 04          | Accident Employment Related           |
| 05          | Type of Accident Other than 01 - 04   |
| 06          | Crime Victim                          |

| 11 | Onset of Symptoms/Illness       |
|----|---------------------------------|
| 21 | Administratively Necessary Days |

| Remarks: | Situational |
|----------|-------------|
| Format:  | NN          |

## **Occurrence Code Dates 1-8:**

Enter the date associated with the code listed.

| Remarks: | Situational |
|----------|-------------|
| Format:  | MM/DD/CCYY  |

# **Occurrence Span Codes 1-2:**

Enter the Occurrence span code.

| Remarks: | Optional |
|----------|----------|
| Format:  | NN       |

# **Occurrence Span Dates 1-2:**

Enter the date associated with the code listed.

| Remarks: | Optional   |
|----------|------------|
| Format:  | MM/DD/CCYY |

# **Condition Codes 1-7:**

Enter the appropriate condition codes to identify conditions that determine eligibility and establish primary and/or secondary responsibility. The following codes are applicable to the Connecticut Medical Assistance Program.

| <u>Code</u> | Description                                     |
|-------------|-------------------------------------------------|
| 01          | Military Service Related                        |
| 02          | Condition is Employment Related                 |
| 03          | Patient Covered by Insurance Not Shown on Claim |
| 05          | Lien Has Been Filed                             |
| A1          | EPSDT                                           |
| A4          | Family Planning                                 |

NOTE: The condition codes listed below should only be used if an abortion was performed due to rape, incest, or life endangerment.

| Code     | <b>Description</b>                                                                                         |
|----------|----------------------------------------------------------------------------------------------------|
| AA       | Abortion performed due to rape                                                                             |
| AB       | Abortion performed due to incest                                                                           |
| AD       | Abortion performed due to a life endangering physical condition caused by or arising from pregnancy itself |
| A7       | Induced abortion endangerment to life                                                                      |
| A8       | Induced abortion victim of rape/incest                                                                     |
| Remarks: | Situational                                                                                                |
| Format:  | XX                                                                                                    |

# **INPATIENT HEADER FOUR**

| 837 Institutional Inpatient                                        |                |
|--------------------------------------------------------------------|----------------|
| Total Charge .00 OI Amount .00 Billed Amount .00 Services 1        |                |
| Header 1 Header 2 Header 3 Header 4 Header 5 Service               |                |
| Value Codes/Amounts                                                | <u>A</u> dd    |
| 1 .00 2 .00 3 .00                                                  | <u>С</u> ору   |
| 4 .00 5 .00 6 .00                                                  | <u>D</u> elete |
| 7 .00 8 .00 9 .00                                                  | Undo All       |
| 10 .00 11 .00 12 .00                                               | C ave          |
| Operating Physician                                                | <u> </u>       |
| Provider ID Taxonomy Code                                          |                |
| Last/Org Name First Name                                           |                |
|                                                                    | ring (         |
| Client ID Last Name First Name Billed Amount Last Submit Dt Status | rina           |
| 111111111 JUNES JANE 2,500.00 R                                    | <u>P</u> rint  |
|                                                                    | Cl <u>o</u> se |
|                                                                    |                |

# **HEADER FOUR INFORMATION**

|                                   | <u>FIELD</u>  | <u>REQUIRED (R)</u>                           | <u>ALPHA/</u>  |
|-----------------------------------|---------------|-----------------------------------------------|----------------|
| DESCRIPTION                       | <u>LENGTH</u> | <u>OPTIONAL (O)</u><br><u>SITUATIONAL (S)</u> | <u>NUMERIC</u> |
| VALUE CODES 1-12                  | 2             | S                                             | Х              |
| VALUE CODE AMOUNTS 1-12           | 9             | S                                             | Ν              |
| OPERATING PHYSICIAN PROVIDER ID   | 10            | S                                             | Х              |
| OPERATING PHYSICIAN TAXONOMY CODE | 10            | S                                             | Х              |
| OPERATING PHYSICIAN LAST/ORG NAME | 35            | S                                             | А              |
| OPERATING PHYSICIAN FIRST NAME    | 25            | S                                             | А              |

A = ALPHA N = NUMERIC X = ALPHANUMERIC

# HEADER FOUR ENTRY INSTRUCTIONS

# Value Codes 1-12:

Enter the applicable code that identifies a significant event relating to this stay. Up to twelve value codes can be entered with a corresponding date.

Remarks:SituationalFormat:XX

## Value Code Amounts 1-12:

Enter the corresponding value code amount.

| Remarks: | Situational    |
|----------|----------------|
| Format:  | \$\$\$\$\$\$cc |

## **Operating Physician Provider ID:**

Enter the NPI or Connecticut Medical Assistance Program Provider number with two leading zeros of the party being referenced. Use the List from the menu to enter the information before submitting your claim.

Note: Once you have entered the Operating Provider ID the Taxonomy Code, Last/Org Name and First Name will be populated automatically.

Remarks: Required Format: NNNNNNNN

## **Operating Physician Taxonomy Code:**

This field will be auto-plugged once you enter the Operating Provider ID and contains an alphanumeric code that consists of a combination of the provider type, classification, area of specialization and education/ training requirements.

Note: The health care provider taxonomy code list is available on the Washington Publishing Company web site: http://www.wpc-edi.com.

Remarks:SituationalFormat:NNNANNNNA

## **Operating Physician Last/Org Name:**

This field will be auto-plugged once you enter the Operating Provider ID and contains the last name of an individual provider, or the business name of a group or facility (when the Entity Type Qualifier is a 2).

## **Operating Physician First Name:**

This field will be auto-plugged once you enter the Operating Provider ID and contains the first name of the provider when they are an individual. Required when the Entity Type Qualifier is a 1. Field is not available when the Entity Type Qualifier is a 2.

# **INPATIENT HEADER FIVE**

| 837 Institutional Inpatient                                        |                  |
|--------------------------------------------------------------------|------------------|
| Total Charge .00 OI Amount .00 Billed Amount .00 Services 1        |                  |
| Header 1 Header 2 Header 3 Header 4 Header 5 Service               |                  |
| Admission                                                          | Add              |
| Date 00/00/0000 Hour 00 - Minute 00 - Type                         | <u>С</u> ору     |
|                                                                    | <u>D</u> elete   |
| Discharge Hour Admit Source Facility ID                            | <u>U</u> ndo All |
| Other Insurance Indicator N  Crossover Indicator N                 | <u>S</u> ave     |
| Delay Reason Code                                                  |                  |
|                                                                    |                  |
|                                                                    |                  |
| Client ID Last Name First Name Billed Amount Last Submit Dt Status | Find             |
| 11111111 JONES JANE 2,500.00 R                                     | <u>P</u> rint    |
|                                                                    | Cl <u>o</u> se   |
|                                                                    |                  |

# **HEADER FIVE INFORMATION**

| <b>DESCRIPTION</b> |             | <u>FIELD</u><br>LENGTH     | <u>REQUIRED (R)</u><br><u>OPTIONAL (O)</u><br>SITUATIONAL (S) | <u>ALPHA/</u><br><u>NUMERIC</u> |
|--------------------|-------------|----------------------------|---------------------------------------------------------------|---------------------------------|
| ADMISSION DATE     |             | 8                          | R                                                             | Ν                               |
| ADMISSION HOUR     |             | 2                          | R                                                             | Ν                               |
| ADMISSION MINUTE   |             | 2                          | R                                                             | Ν                               |
| ADMISSION TYPE     |             | 1                          | R                                                             | Ν                               |
| DISCHARGE HOUR     |             | 2                          | S                                                             | Ν                               |
| ADMIT SOURCE       |             | 1                          | R                                                             | Х                               |
| FACILITY ID        |             | 10                         | R                                                             | Ν                               |
| OTHER INSURANCE IN | DICATOR     | 1                          | S                                                             | А                               |
| CROSSOVER INDICAT  | OR          | 1                          | S                                                             | А                               |
| DELAY REASON CODE  | 2           | 1                          | 0                                                             | Ν                               |
| A = ALPHA          | N = NUMERIC | $\mathbf{X} = \mathbf{AI}$ | <b>LPHANUMERIC</b>                                            |                                 |

# HEADER FIVE ENTRY INSTRUCTIONS

## **Admission Date:**

Enter the admission date associated with the period being submitted. This date cannot be greater than the "From DOS" on the Header 1 tab.

NOTE: This software will not accept dates of service prior to 1976. Therefore, if the client's admission date is prior to 1976, please enter the admission date as 01/01/1976.

| Remarks: | Required   |
|----------|------------|
| Format:  | MM/DD/CCYY |

## **Admission Hour:**

Select the appropriate value that corresponds to the hour during which the client was admitted for inpatient care. Field defaults to '00'.

| <u>Code</u> | <b>Description</b>       | <u>Code</u> | <b>Description</b>   |
|-------------|--------------------------|-------------|----------------------|
| 00          | 12:00 – 12:59AM Midnight | 12          | 12:00 – 12:59PM Noon |
| 01          | 1:00 - 1:59AM            | 13          | 1:00 - 1:59PM        |
| 02          | 2:00 - 2:59AM            | 14          | 2:00 - 2:59PM        |
| 03          | 3:00 - 3:59AM            | 15          | 3:00 - 3:59PM        |
| 04          | 4:00 - 4:59AM            | 16          | 4:00 - 4:59PM        |
| 05          | 5:00 - 5:59AM            | 17          | 5:00 - 5:59PM        |
| 06          | 6:00 - 6:59AM            | 18          | 6:00 - 6:59PM        |
| 07          | 7:00 - 7:59AM            | 19          | 7:00 - 7:59PM        |
| 08          | 8:00 - 8:59AM            | 20          | 8:00 - 8:59PM        |
| 09          | 9:00 - 9:59AM            | 21          | 9:00 - 9:59PM        |
| 10          | 10:00 – 10:59AM          | 22          | 10:00 - 10:59PM      |
| 11          | 11:00 – 11:59AM          | 23          | 11:00 – 11:59PM      |
| Remar       | ks: Optional             |             |                      |

Format: NN

#### **Admission Minute:**

Select the appropriate value that corresponds to the minute during which the client was admitted for inpatient care. Field defaults to '00'.

| Code | Code | Code | Code | Code | Code |
|------|------|------|------|------|------|
| 00   | 11   | 22   | 33   | 44   | 55   |
| 01   | 12   | 23   | 34   | 45   | 56   |
| 02   | 13   | 24   | 35   | 46   | 57   |
| 03   | 14   | 25   | 36   | 47   | 58   |
| 04   | 15   | 26   | 37   | 48   | 59   |
| 05   | 16   | 27   | 38   | 49   |      |
| 06   | 17   | 28   | 39   | 50   |      |
| 07   | 18   | 29   | 40   | 51   |      |
| 08   | 19   | 30   | 41   | 52   |      |
| 09   | 20   | 31   | 42   | 53   |      |
| 10   | 21   | 32   | 43   | 54   |      |

| Remarks: | Required |
|----------|----------|
| Format:  | NN       |

# **Admission Type:**

Select the appropriate value that corresponds to the primary admission reason.

| <u>Code</u> | <b>Description</b>        |
|-------------|---------------------------|
| 1           | Emergency                 |
| 2           | Urgent                    |
| 3           | Elective                  |
| 4           | Newborn                   |
| 5           | Transfer                  |
| 6           | Re-admission              |
| 9           | Information not available |
|             |                           |
|             |                           |

Remarks: Required Format: N

## **Discharge Hour:**

Select the appropriate value that corresponds to the hour during which the client was discharged for inpatient care.

| Code | <b>Description</b>       | Code | <b>Description</b>   |
|------|--------------------------|------|----------------------|
| 00   | 12:00 - 12:59AM Midnight | 12   | 12:00 - 12:59PM Noon |
| 01   | 1:00 - 1:59AM            | 13   | 1:00 - 1:59PM        |
| 02   | 2:00 - 2:59AM            | 14   | 2:00 - 2:59PM        |
| 03   | 3:00 - 3:59AM            | 15   | 3:00 - 3:59PM        |
| 04   | 4:00 - 4:59AM            | 16   | 4:00 - 4:59PM        |
| 05   | 5:00 - 5:59AM            | 17   | 5:00 - 5:59PM        |
| 06   | 6:00 - 6:59AM            | 18   | 6:00 - 6:59PM        |
| 07   | 7:00 - 7:59AM            | 19   | 7:00 - 7:59PM        |
| 08   | 8:00 - 8:59AM            | 20   | 8:00 - 8:59PM        |
| 09   | 9:00 - 9:59AM            | 21   | 9:00 - 9:59PM        |
| 10   | 10:00 – 10:59AM          | 22   | 10:00 – 10:59PM      |
| 11   | 11:00 – 11:59AM          | 23   | 11:00 - 11:59PM      |
|      |                          |      |                      |

| Remarks: | Situational |
|----------|-------------|
| Format:  | NN          |

# **Admit Source:**

Select the appropriate value that corresponds to the source of admission.

## Code Description

- 1 Physician referral
- 2 Clinic referral
- 3 HMO
- 4 Transfer from hospital
- 5 Transfer from SNF
- 6 Transfer from another health facility
- 7 Emergency room
- 8 Court, Law
- A Transfer from a critical hospital

## Admit Source (continued):

Select the appropriate value that corresponds to the source of admission.

New Born (If the admission type has a value of 4)

| <u>Code</u> | <b>Description</b>    |
|-------------|-----------------------|
| 1           | Normal delivery       |
| 2           | Premature delivery    |
| 3           | Sick baby             |
| 4           | Extramural birth      |
| 5           | Born inside hospital  |
| 6           | Born outside hospital |
|             | -                     |

Remarks: Required Format: X

# **Facility ID:**

Select the Connecticut Medical Assistance Program provider number from the drop down box that identifies the facility where services were performed.

| Remarks: | Optional |
|----------|----------|
| Format:  | NNNNNNNN |

## **Other Insurance Indicator:**

This field indicates whether the client has other insurance or when Medicare does not pay any portion of the claim. This field is defaulted to "N" for no. When this is changed to a "Y" for yes, the Other Insurance Tab is added to the claim form for entry.

Y – Yes N – No Remarks: Situational Format: A

## **Crossover Indicator:**

This field should only be used when the intent is to obtain coinsurance and deductible payments from a claim already paid by Medicare. This field is defaulted to "N" for no. When this is changed to a "Y" for yes, the Crossover Tab is added to the claim form for entry. Use this field for the following situations:

- Claims that do not crossover from Medicare can be submitted electronically with Provider Electronic Solutions software.
- After claims have been submitted to other insurance, providers can submit the Connecticut Medical Assistance claim electronically with Provider Electronic Solutions software.

**NOTE**: DSS conducts monthly Electronic Claims Submission (ECS) audits, therefore, providers must retain the Explanation of Medicare Benefits (EOMB) for auditing purposes.

Remarks: Situational Format: A

## **Delay Reason Code:**

Select the appropriate code from the drop-down list that identifies the reason for delay in submitting the claim.

| <u>Code</u> | Description                                                                |
|-------------|----------------------------------------------------------------------------|
| 1           | Proof of eligibility unknown or unavailable                                |
| 2           | Litigation                                                                 |
| 3           | Authorization delays                                                       |
| 4           | Delay in certifying provider                                               |
| 5           | Delay in supplying billing forms                                           |
| 6           | Delay in delivery of custom-made appliances                                |
| 7           | Third party processing delay                                               |
| 8           | Delay in eligibility determination                                         |
| 9           | Original claim rejected or denied due to a reason unrelated to the billing |
|             | limitation rules                                                           |
| 10          | Administration delay in the prior approval process                         |
| 11          | Other                                                                      |
| 15          | Natural Disaster                                                           |
| Remarks:    | Optional                                                                   |
| Format:     | Ň                                                                          |

# **INPATIENT SERVICE**

| 837 Institutional Inpatient                                                                                                    |                    |
|----------------------------------------------------------------------------------------------------|--------------------|
| Total Charge                                                                                                    | 1                  |
| Header 1 Header 2 Header 3 Header 4 Header 5 Service                                                                                                    |                    |
|                                                                                                    | <u>A</u> dd        |
| Revenue Code Units .0                                                                                                    | <u> </u>           |
| Basis of Measurement UN  Billed Amount .00                                                                                                    | Delete             |
|                                                                                                    |                    |
|                                                                                                    | Undo All           |
|                                                                                                    | <u><u>S</u>ave</u> |
| Add Srv # Revenue Code Units Billed Amount                                                                                                    |                    |
| Copy Srv                                                                                                    |                    |
| De <u>l</u> ete Srv                                                                                                    |                    |
| Client ID Last Marrie Einst Marrie Dilled Americk Last Cubreit Dt Status                                                                                                    | F <u>i</u> nd      |
| Clerk ID         Class Name         Priss Name         Billed Amount         Class Submit Dt         Status           111111111         JONES         JANE         2,500.00         R | Print              |
|                                                                                                    |                    |
|                                                                                                    |                    |
|                                                                                                    |                    |

# SERVICE INFORMATION

| DESCRIPTION          |             | <u>FIELD</u><br>LENGTH     | <u>REQUIRED (R)</u><br>OPTIONAL (O)<br>SITUATIONAL (S) | <u>ALPHA/</u><br>NUMERIC |
|----------------------|-------------|----------------------------|--------------------------------------------------------|--------------------------|
| <b>REVENUE CODE</b>  |             | 3                          | R                                                      | Ν                        |
| BASIS OF MEASUREMENT |             | 2                          | R                                                      | А                        |
| UNITS                |             | 5                          | R                                                      | Ν                        |
| BILLED AMOUNT        |             | 9                          | R                                                      | Ν                        |
| A = ALPHA            | N = NUMERIC | $\mathbf{X} = \mathbf{AI}$ | LPHANUMERIC                                            |                          |

## SERVICE ENTRY INSTRUCTIONS

Please NOTE: If the intent for this claim is to obtain coinsurance and deductible payments form a claim paid by Medicare, please complete this section as though you were submitting this claim to Medicare.

#### **Revenue Code:**

Enter the revenue center code (RCC) for the appropriate accommodation and ancillary services provided.

NOTE: See the Connecticut Uniform Billing Committee (CUBC) manual for all possible codes.

Inpatient hospital claims must be billed with the accommodation RCCs for which DSS has assigned rates.

Remarks: Required Format: NNN

# **Basis of Measurement:**

Enter the code specifying the units in which a value is being expressed, or the manner in which a measurement has been taken. This field defaults to 'UN'.

| Code     |          | Description                           |
|----------|----------|---------------------------------------|
| DA       |          | Days (Institutional)                  |
| UN       |          | Unit (Institutional and Professional) |
| Remarks: | Required |                                       |

Format: XX

## Units:

Enter the number of days being billed for the Revenue Center Code (RCC).

NOTE: For accommodation days, the sum of all the detail days must equal the days indicated.

| Remarks: | Required |
|----------|----------|
| Format:  | NNNNN    |

#### **Billed Amount:**

Enter the total amount for the services performed for this procedure. This should include the charge for all units listed.

Remarks: Required Format: \$\$\$\$\$\$cc

| OTHER INS          | URANCE             |                     |                |                |               |
|--------------------|--------------------|---------------------|----------------|----------------|---------------|
| 837 Institu        | tional Inpatient   |                     |                |                |               |
| Total Charge 📕     | .00 OI Amoun       | t .00 Billed        | i Amount       | .00 Services 1 |               |
| Header 1 Hea       | ader 2 Header 3 H  | eader 4 Header 5    | OI Service     |                |               |
| Release of Med     | ical Data Y 💌 Be   | nefits Assignment Y |                |                | <u>A</u> dd   |
| Claim Filing       | Ind Code 📃 💌 Adji  | ustment Group Cd    | Payer Resp     | onsibility 📃 💌 | <u>С</u> ору  |
| Reason Code        | s/Amts:1           | .00 2               |                | .00            | Delete        |
| Paid Date/A        | mount  00/00/0000  | .00 3               | J              | .00            |               |
| Group #            | Group              | Name                | Carrier Coo    | le             |               |
| Last Name          |                    | First Name          |                |                | <u>S</u> ave  |
| Add O <u>I</u>     | Srv # Carrier Code | Group #             | Group Name     | Last Name      |               |
| Сору ОІ            |                    |                     |                |                |               |
| De <u>l</u> ete OI |                    |                     |                |                |               |
| Client ID          | Last Name          | First Name Billed / | Amount Last Su | hmit Dt Status | F <u>i</u> nd |
| 111111111          | JONES JAN          | IE                  | 2,500.00       | R              | Print         |
|                    |                    |                     |                |                | Close         |
|                    |                    |                     |                |                |               |
|                    |                    |                     |                |                |               |

# **OTHER INSURANCE INFORMATION**

|                            |             | <u>FIELD</u>                | <u>REQUIRED (R)</u> | <u>ALPHA/</u>  |
|----------------------------|-------------|-----------------------------|---------------------|----------------|
| DESCRIPTION                |             | <b>LENGTH</b>               | <b>OPTIONAL (O)</b> | <b>NUMERIC</b> |
|                            |             |                             | SITUATIONAL (S)     |                |
| RELEASE OF MEDICAL         | L DATA      | 1                           | R                   | А              |
| BENEFITS ASSIGNMEN         | T           | 1                           | R                   | А              |
| ICN                        |             | 30                          | S                   | Ν              |
| CLAIM FILING IND CO        | DE          | 2                           | R                   | Х              |
| ADJUSTMENT GROUP           | CD          | 2                           | R                   | Х              |
| PAYER RESPONSIBILIT        | Ϋ́          | 1                           | R                   | А              |
| REASON CODES 1-3           |             | 5                           | R                   | Х              |
| REASON AMTS 1-3            |             | 9                           | R                   | Ν              |
| PAID DATE                  |             | 8                           | R                   | Ν              |
| PAID AMOUNT                |             | 9                           | R                   | Ν              |
| POLICY HOLDER GROU         | JP#         | 17                          | 0                   | Х              |
| POLICY HOLDER GROU         | JP NAME     | 14                          | R                   | А              |
| POLICY HOLDER CARRIER CODE |             | 3                           | R                   | Х              |
| POLICY HOLDER LAST NAME    |             | 35                          | R                   | А              |
| POLICY HOLDER FIRST NAME   |             | 25                          | R                   | А              |
| A = ALPHA                  | N = NUMERIC | $\mathbf{X} = \mathbf{ALF}$ | PHANUMERIC          |                |
|                            |             |                             |                     |                |

# **OTHER INSURANCE ENTRY INSTRUCTIONS**

Providers are required to submit other insurance information when another payer is known to potentially be involved in paying or denying a claim. This tab should also be used when Medicare does not pay any portion of the claim and all dollar fields below will contain zero amounts. Please use the crossover tab when the intent is to obtain coinsurance and deductible payments from a claim already paid by Medicare.

The following fields are required when a "Y" is indicated in the other insurance indicator field on the Header Five Screen.

## **Release of Medical Data:**

Select the appropriate value from the drop-down box that indicates whether the provider, has on file, a signed statement by the client authorizing the release of medical data to other organizations. This field defaults to 'Y'.

Remarks: Required Format: A

## **Benefits Assignment:**

Select the appropriate value from the drop-down box that identifies that the client, or authorized person, authorizes benefits to be assigned to the provider. This field defaults to 'Y'.

Remarks: Required Format: A

## ICN:

Enter the original claim number, as assigned by the other insurance.

| Remarks: | Optional                                |
|----------|-----------------------------------------|
| Format:  | XXXXXXXXXXXXXXXXXXXXXXXXXXXXXXXXXXXXXXX |

## **Claim Filing Ind Code:**

Select the appropriate value from the drop-down box that identifies the type of other insurance claim that is being submitted. Select MA or MB when the denial is from Medicare.

Remarks: Required Format: XX

## **Adjustment Group Cd:**

Select the appropriate value from the drop-down box that identifies the general category of payment adjustment by the other insurance company.

Remarks: Required Format: XX

# **Reason Codes:**

Enter the code identifying the reason the adjustment was made by the other insurance carrier. At least one reason code and amount is required or use this field to indicate the reason Medicare denied the claim. The reason code can be found in the Implementation Guide by clicking on the following site: <u>http://www.wpc-edi.com/</u> Follow the instructions below to retrieve the reason codes.

• Click on Code Lists

• Click on Claim Adjustment Reason Codes

Use this list of codes to indicate if a payment was made by OI or denied by OI.

| Remarks: | Required |
|----------|----------|
| Format:  | XXXXX    |

#### **Reason Amounts:**

Enter the amount associated with the reason code.

| Remarks: | Required       |
|----------|----------------|
| Format:  | \$\$\$\$\$\$cc |

## **Paid Date:**

Enter the date that the other insurance carrier paid the claim (remittance advice date). Use this field to enter the date Medicare denied the claim.

| Remarks: | Required   |
|----------|------------|
| Format:  | MM/DD/CCYY |

## **Paid Amount:**

Enter the amount paid by the other insurance carrier. An amount of zero (0) may be entered. This field is required if a value is entered in the Reason Code field on the other insurance screen and a payment has been received towards the claim from a third party.

This field is also used to indicate the Medicare Part B allowed amount when Medicare Part A coverage is exhausted or not applicable. Enter the sum of the Medicare paid amount, the coinsurance amount and the deductible amount located on the Medicare Explanation of Benefits.

Remarks:RequiredFormat:\$\$\$\$\$\$cc

## **Policy Holder Group #:**

Select the group number from the drop-down list. If a group number is not applicable, please enter the policy number of the client. For Medicare clients, please enter the client's Health Insurance Claim (HIC) number.

## **Policy Holder Group Name:**

This field is auto-plugged when a group number is entered and contains the name of the group that the other insurance is listed under and coincides with Group number.

Remarks:RequiredFormat:AAAAAAAAAAAAAAA

## **Policy Holder Carrier Code:**

This field is auto-plugged when a group number is entered and contains the carrier code identifying the Other Insurance carrier from the drop-down list.

Remarks: Required Format: XXX

# **Policy Holder Last Name:**

This field is auto-plugged when a group number is entered and contains the last name of the policyholder of the other insurance.

| Remarks: | Required                            |
|----------|-------------------------------------|
| Format:  | ААААААААААААААААААААААААААААААААААА |

## **Policy Holder First Name:**

This field is auto-plugged when a group number is entered and contains the first name of the policyholder of the other insurance.

| Remarks: | Required                  |
|----------|---------------------------|
| Format:  | ААААААААААААААААААААААААА |

# **CROSSOVER SCREEN**

| 837 Institutional Inpatient                                                    |                |  |
|--------------------------------------------------------------------------------|----------------|--|
| Total Charge .00 OI Amount .00 Billed Amount .00 Services 1                    |                |  |
| Header 1 Header 2 Header 3 Header 4 Header 5 Crossover Service                 |                |  |
| Release of Medical Data Y - Benefits Assignment Y - Claim Filing Ind Code MA - | Add            |  |
| Medicare Provider                                                              | <u>С</u> ору   |  |
| Rendering ID Last/Org Name                                                     | <u>D</u> elete |  |
| Medicare ICN Paid Amount .00 Paid Date 00/00/0000                              | Undo All       |  |
| Amounts Deductible 00 Coinsurance 00                                           | <u>S</u> ave   |  |
| Policy Holder<br>Carrier Code First Name                                       |                |  |
| Client ID Last Name First Name Billed Amount Last Submit Dt Status             | Find           |  |
| 11111111 JONES JANE 2,500.00 R                                                 | <u>P</u> rint  |  |
|                                                                                | Cl <u>o</u> se |  |
|                                                                                |                |  |

This tab should only be used when the intent is to obtain coinsurance and deductible payments from a claim already paid by Medicare. Please see the instructions on the Other Insurance tab if Medicare did not pay any portion of the claim. The Crossover Indicator on the Header 5 screen is defaulted to "N" for no. When this is changed to a "Y" for yes, the Crossover Tab is added to the claim form for entry.

# **CROSSOVER INFORMATION**

| DESCRIPTION             | <u>FIELD</u><br><u>LENGTH</u> | <u>REQUIRED/</u><br><u>OPTIONAL/</u><br><u>SITUATIONAL</u> | <u>ALPHA/</u><br><u>NUMERIC</u> |
|-------------------------|-------------------------------|------------------------------------------------------------|---------------------------------|
| RELEASE OF MEDICAL DATA | 1                             | R                                                          | А                               |
| BENEFITS ASSIGNMENT     | 1                             | R                                                          | А                               |
| CLAIM FILING IND CODE   | 2                             | R                                                          | Х                               |

| INPATI                  | ENT CLAIMS BILLIN | G INSTRUCTIO              | NS          |   |
|-------------------------|-------------------|---------------------------|-------------|---|
| MEDICARE PROVIDER REND  | ERING ID          | 10                        | R           | Ν |
| MEDICARE PROVIDER LAST  | ORG NAME          | 35                        | R           | Α |
| MEDICARE ICN            |                   | 14                        | R           | Ν |
| PAID AMOUNT             |                   | 9                         | R           | Ν |
| PAID DATE               |                   | 8                         | R           | Ν |
| AMOUNTS DEDUCTIBLE      |                   | 9                         | R           | Ν |
| AMOUNTS COINSURANCE     |                   | 9                         | R           | Ν |
| POLICY HOLDER CARRIER C | ODE               | 5                         | R           | Ν |
| POLICY HOLDER LAST NAME | E                 | 35                        | R           | А |
| POLICY HOLDER FIRST NAM | E                 | 25                        | R           | А |
| A = ALPHA               | N = NUMERIC       | $\mathbf{X} = \mathbf{A}$ | LPHANUMERIC |   |

# **CROSSOVER ENTRY INSTRUCTIONS**

The following fields are required when a "Y" is indicated in the Crossover Indicator field on the Header Five Screen. These fields should only be used when the intent is to obtain coinsurance and deductible payments from a claim already paid by Medicare. Please see the instructions on the Other Insurance tab if Medicare did not pay any portion of the claim. Use these fields for the following situations:

- Claims that do not crossover from Medicare can be submitted electronically with Provider Electronic Solutions software.
- After claims have been submitted to other insurance, providers can submit the Connecticut Medical Assistance claim electronically with Provider Electronic Solutions software.

**NOTE**: DSS conducts monthly Electronic Claims Submission (ECS) audits, therefore, providers must retain the Explanation of Medicare Benefits (EOMB) for auditing purposes.

## **Release of Medical Data:**

Select the appropriate value from the drop-down box that indicates whether the provider has on file a signed statement by the client authorizing the release of medical data to other organizations. This field defaults to a 'Y'.

Remarks: Required Format: A

## **Benefits Assignment:**

Select the appropriate value from the drop-down box that identifies that the client, or authorized person, authorizes benefits to be assigned to the provider. This field defaults to a 'Y'.

Remarks: Required Format: A

#### **Claim Filing Ind Code:**

Select the appropriate code from the drop-down box that identifies the type of other insurance claim that is being submitted. This field defaults to 'MA'.

Remarks: Required Format: XX

#### **Medicare Provider Rendering ID:**

Select the appropriate identification number of the Medicare rendering provider from the billing provider list.

| Remarks: | Optional |
|----------|----------|
| Format:  | NNNNNNNN |

## Medicare Provider Last/Org Name:

This field is auto-plugged once you select the rendering provider identification number.

| Remarks: | Optional                            |
|----------|-------------------------------------|
| Format:  | ААААААААААААААААААААААААААААААААААА |

## **Medicare ICN:**

Enter the claim number assigned to the claim by Medicare.

| Remarks: | Required         |
|----------|------------------|
| Format:  | XXXXXXXXXXXXXXXX |

## **Paid Amount:**

Enter the dollar amount paid by Medicare for the service or claim.

| Remarks: | Required       |
|----------|----------------|
| Format:  | \$\$\$\$\$\$cc |

## **Paid Date:**

Enter the date of the Medicare remittance advice on which these services are listed.

| Remarks: | Required   |
|----------|------------|
| Format:  | MM/DD/CCYY |

#### **Amounts Deductible:**

Enter the amount of the deductible that applies to the claim or detail identified by Medicare.

| Remarks: | Optional       |
|----------|----------------|
| Format:  | \$\$\$\$\$\$cc |

## **Amounts Coinsurance:**

Enter the amount of coinsurance applied to the claim or detail identified by Medicare.

Remarks:OptionalFormat:\$\$\$\$\$\$

#### **Policy Holder Carrier Code:**

Select the carrier code that corresponds to the policyholder for this claim.

Remarks: Required Format: XXX

# **Policy Holder Last Name:**

This field is auto-plugged once you select the carrier code.

# **Policy Holder First Name:**

This field is auto-plugged once you select the carrier code.

| Remarks: | Required                 |
|----------|--------------------------|
| Format:  | АААААААААААААААААААААААА |